| Problem:  | How to reset administrator password on a Konica<br>Minolta Bizhub pro 1050 family machine                                                                                                    |
|-----------|----------------------------------------------------------------------------------------------------|
| Solution: | <ol> <li>Enter service mode (utility-stop 0 0 stop 0 1)</li> <li>Select machine manager setting</li> <li>Select manager authentication</li> <li>Turn authentication on</li> <li>Press OK</li> <li>Select machine manager password</li> <li>Delete the existing password</li> <li>Enter new password. Press OK</li> <li>Select manager authentication</li> <li>Select authentication off</li> <li>Press OK</li> <li>Select exit</li> <li>Turn the machine off.</li> <li>After 10 seconds turn machine on</li> </ol> |